**User Manual-Smart Cylinder** 

**TUYA BLE VERSION** 

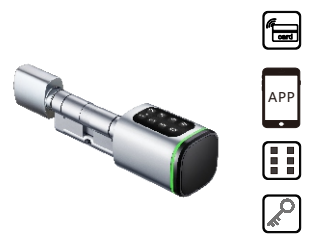

Smart your life! Version 1.0 Edition S1K

# **1** Packing Accessories

Please check the packing box and accessories when you got the item in hand.

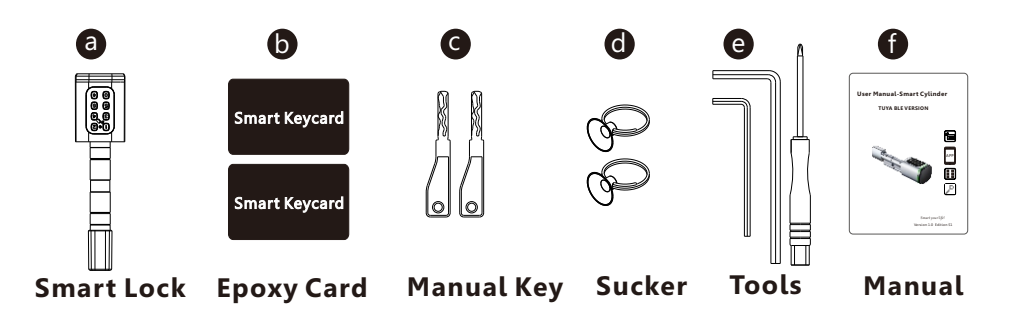

# **2** Product Specification

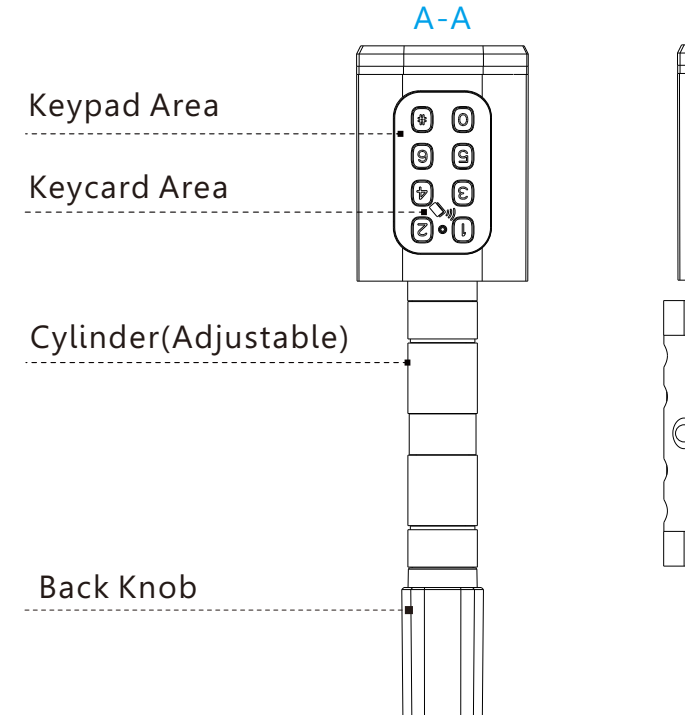

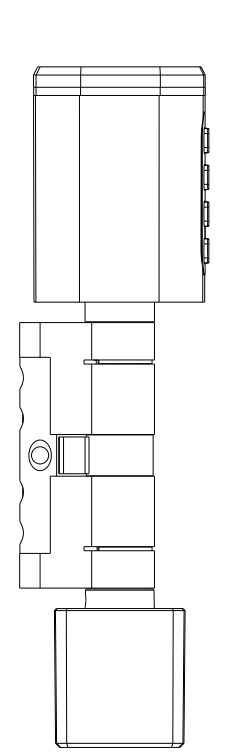

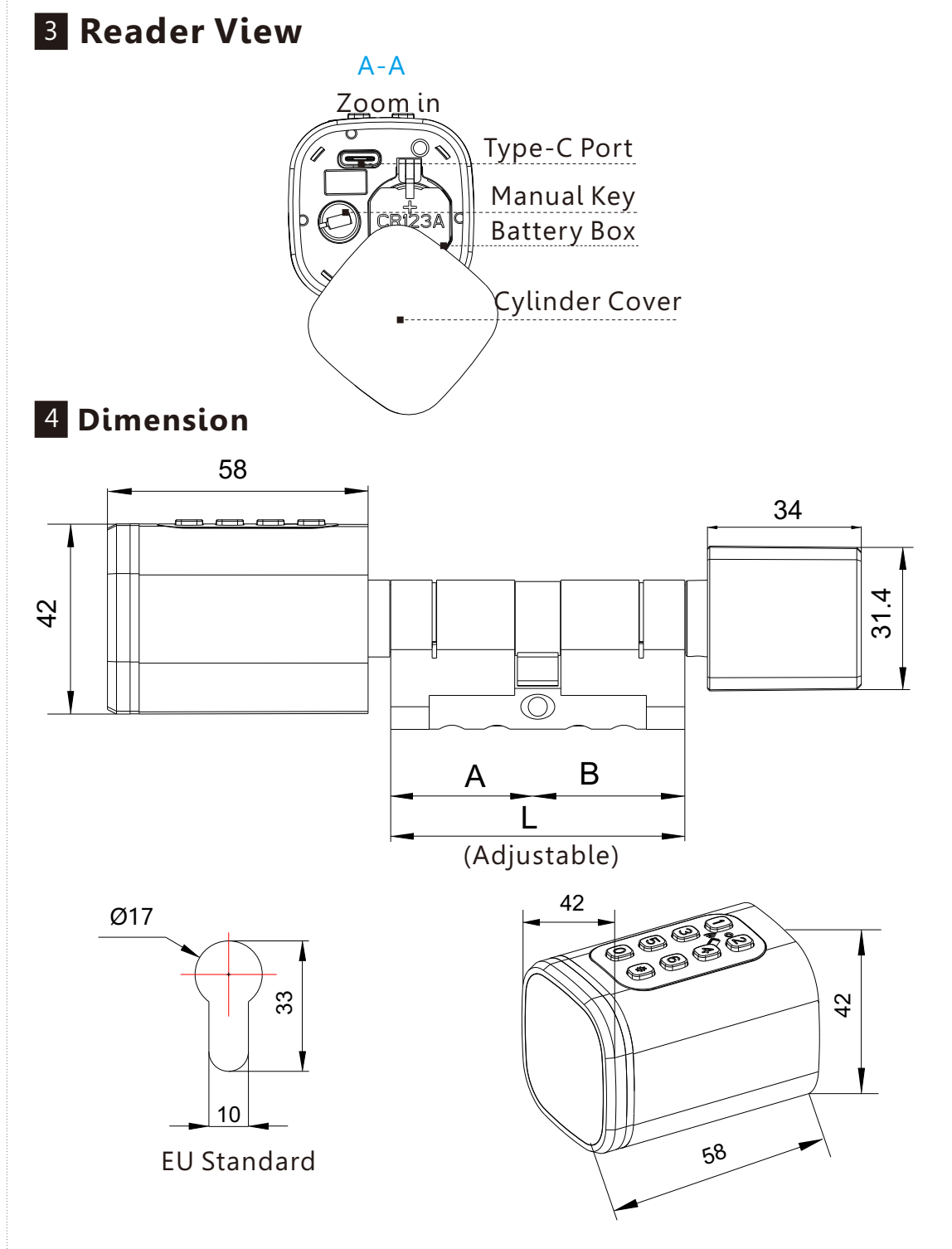

## **5** INSTALLATION STEPS

5.1 Please use the screw driver to take off the screw on the back knob position, refer the below Pic.1:

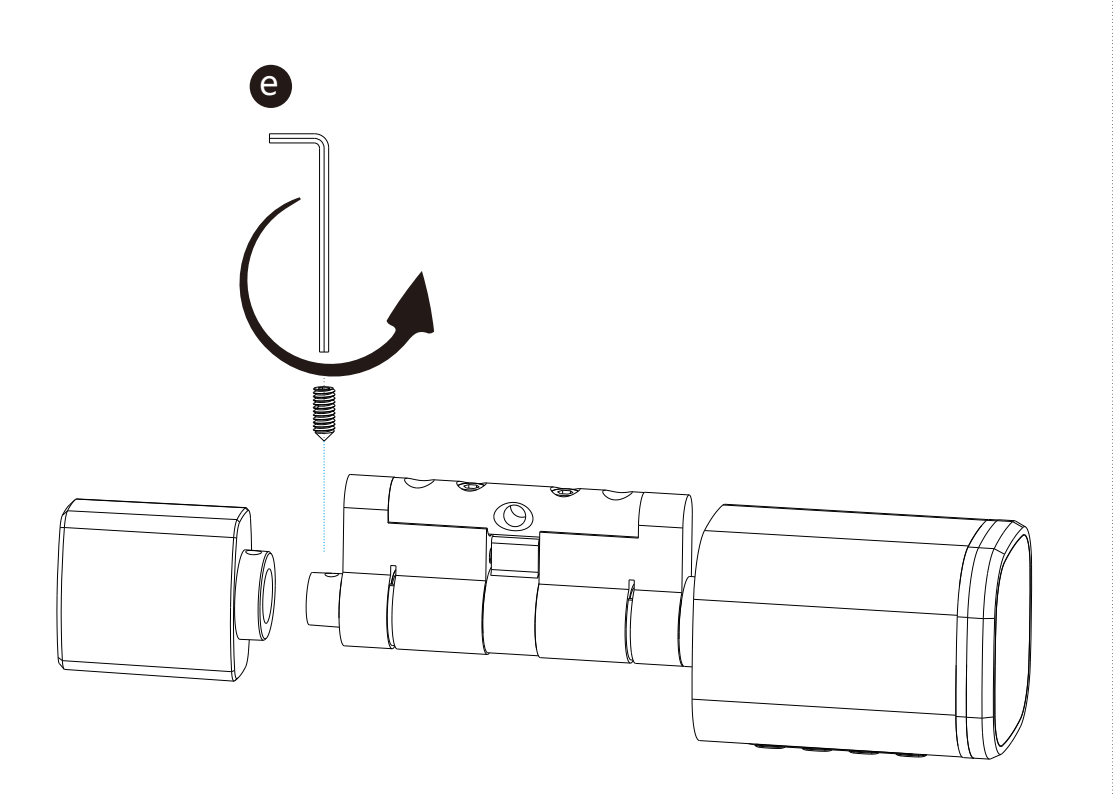

5.2 Please insert the cylinder to the existed lock and fix the cylinder with the long screw as picture 2.

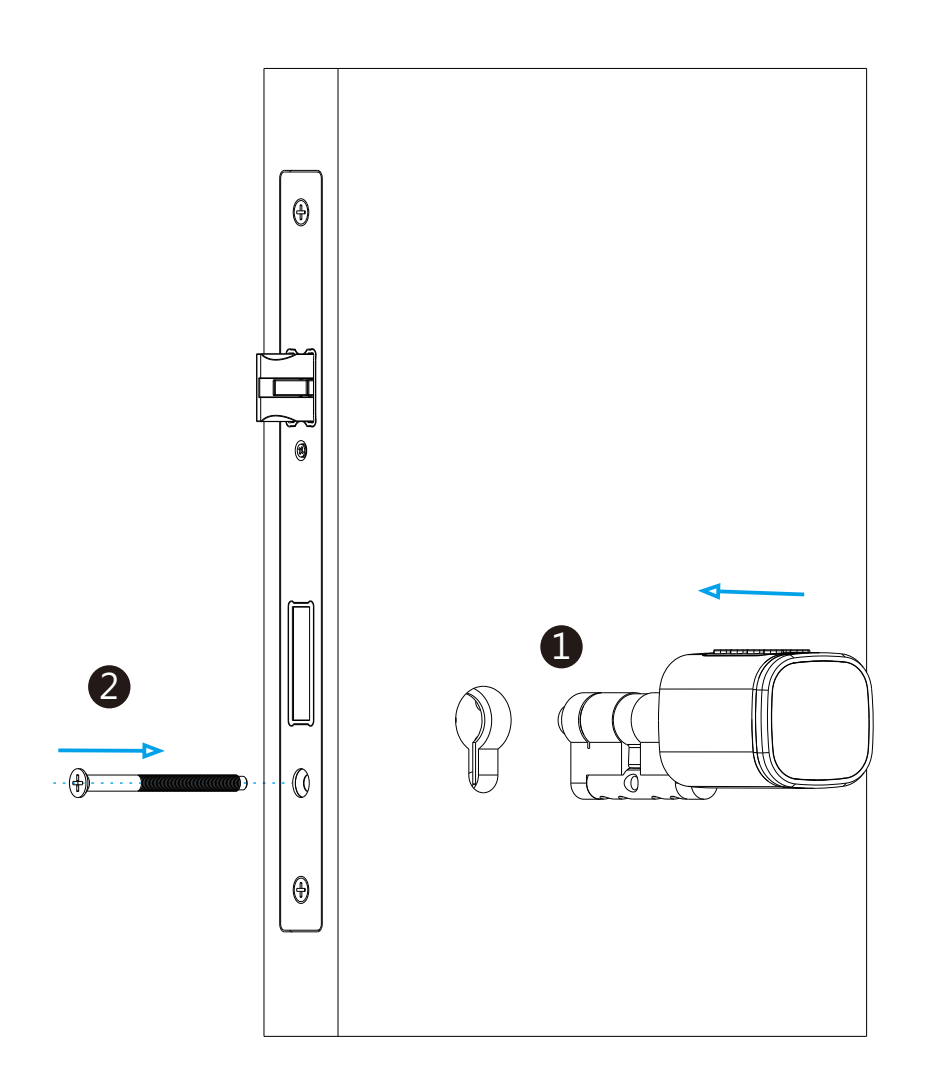

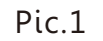

Pic.2

5.3 Please use the screw driver to fasten the screw on the back knob position, refer the below picture 3:

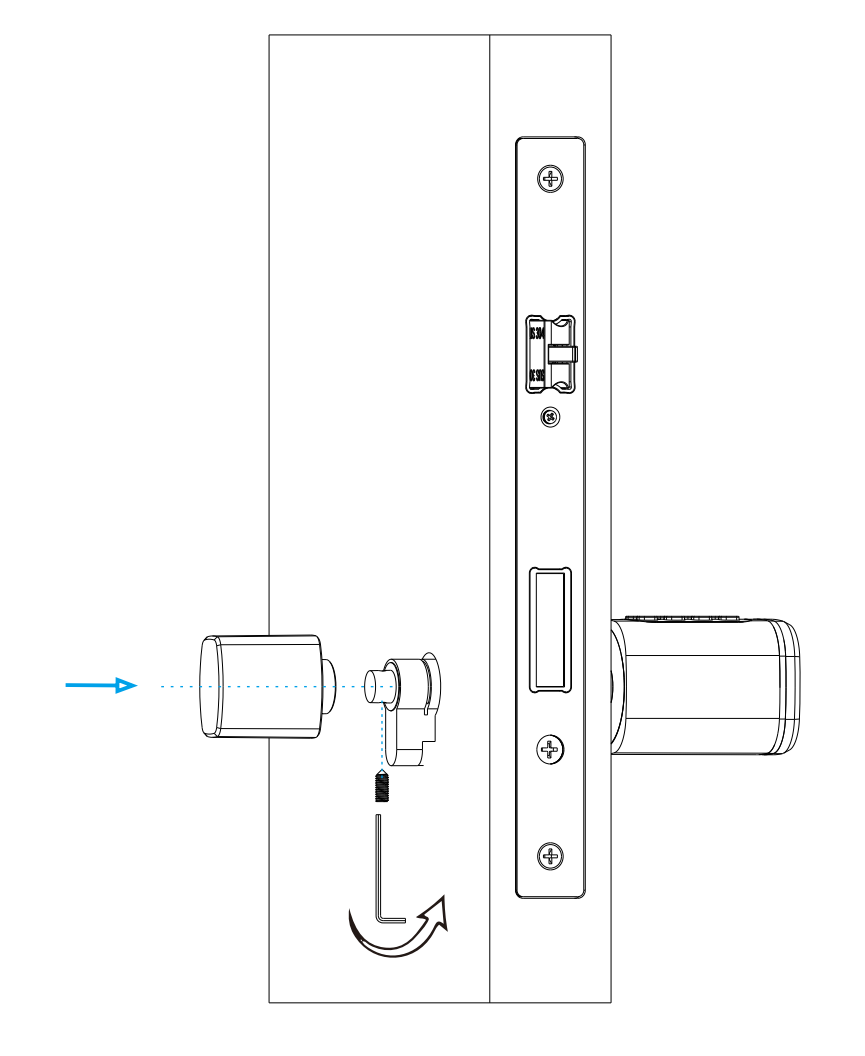

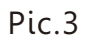

5.4 Please take off the reader cover with the magnet or sucker (included in our accessories bag),assemble 1xCR123A alkaline battery, refer the below picture 4:

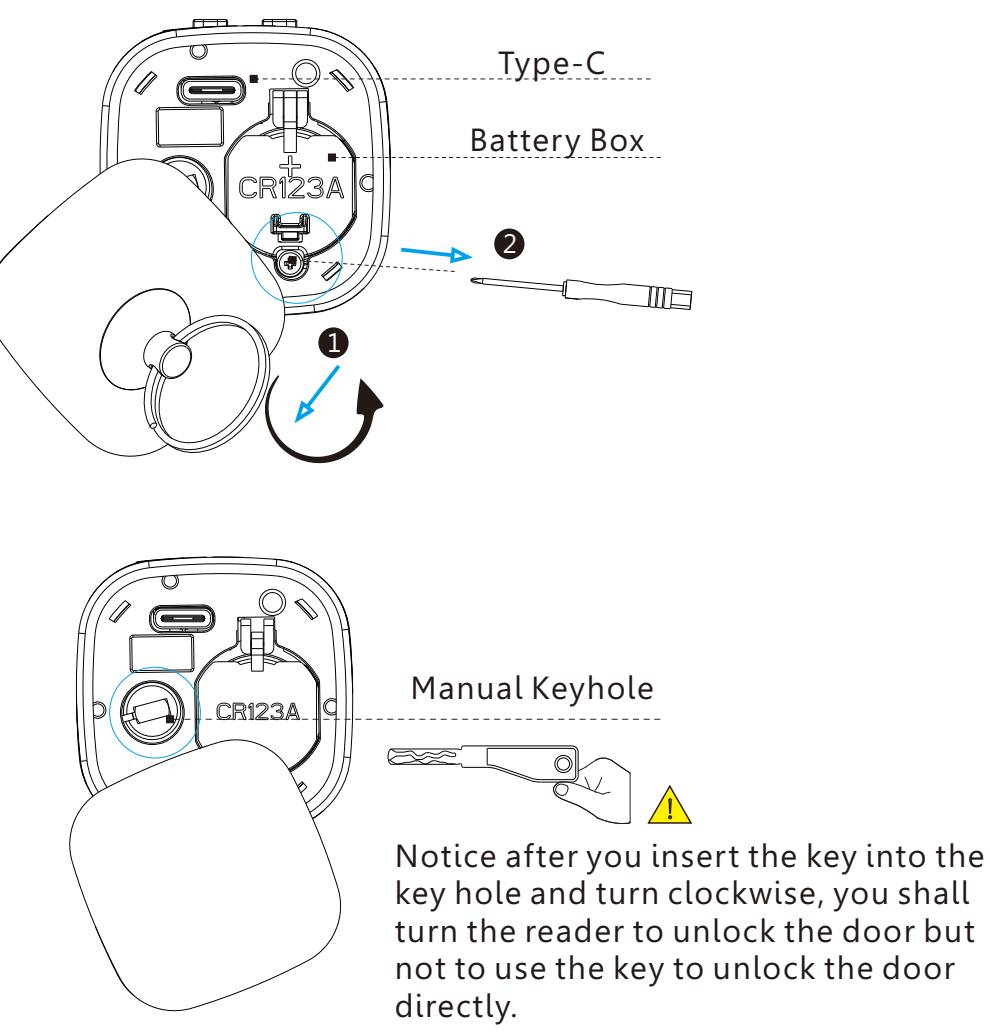

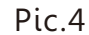

5.5 Please test with your default password 123456 and end with "# " under the factory state, refer the below picture 5:

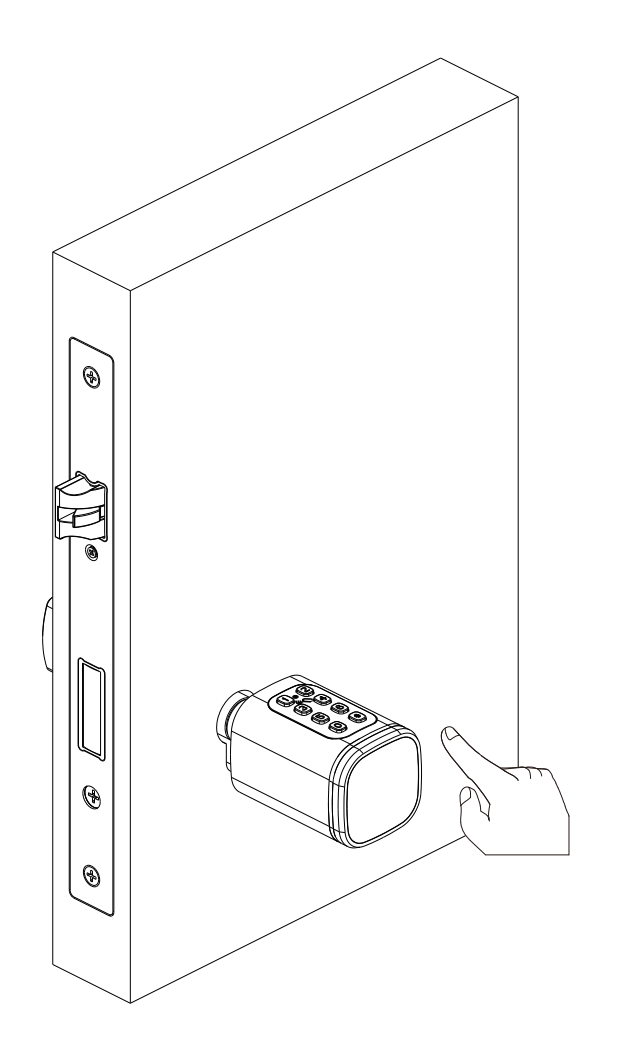

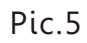

5.6 Please test the lock with key card after you configure the lock with Tuya smart APP(Refer the Part 6).

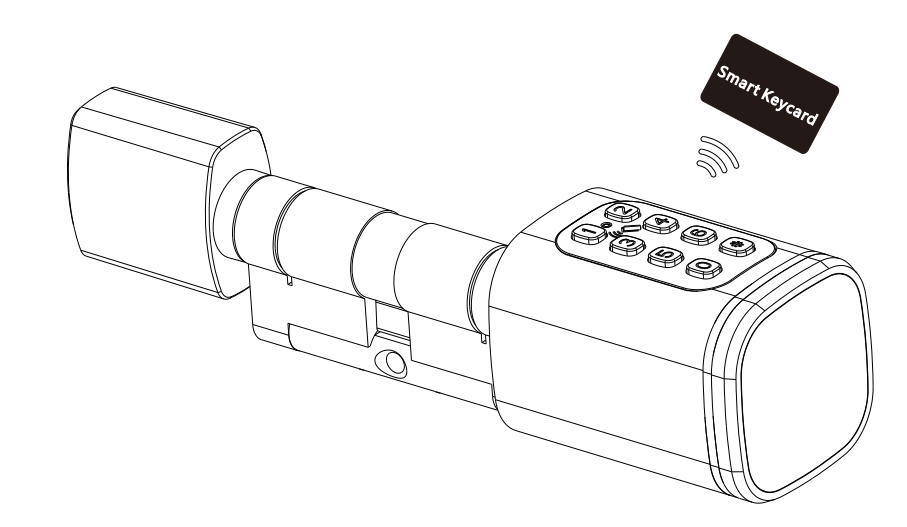

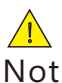

Notice the keycard or fingerprint can only be enrolled by the Tuya smart APP, so it is important to install this app in your mobile before start daily use.

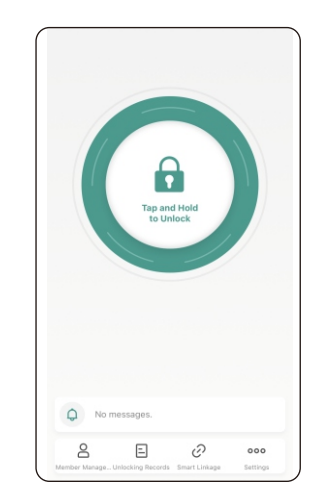

## **6.Tuya APP Settings**

Please download the Tuyasmart or Smart life on Apple store or Google play. also you can scan the QR code below to download the APP directly.

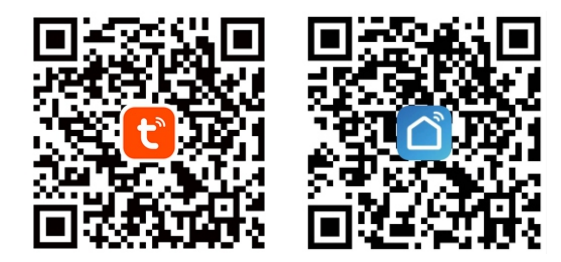

6.1 Please register one account with your E-mail or mobile number.

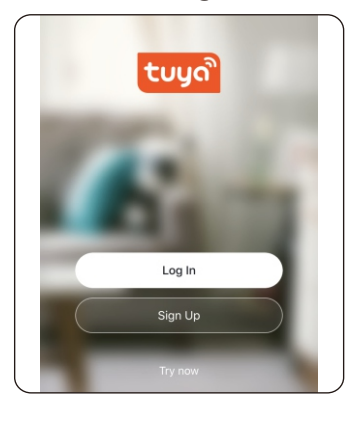

6.1.1 Sign Up

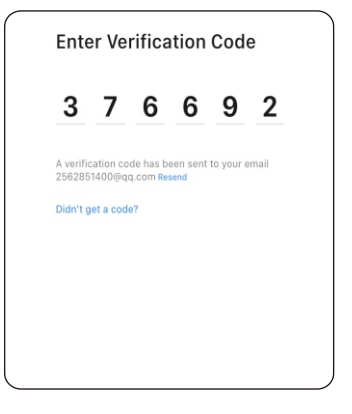

6.1.3 Enter the code sent to your mail or mobile

| Register            |                      |
|---------------------|----------------------|
| Brazil              |                      |
| test@abcd.com       |                      |
|                     |                      |
|                     |                      |
| Get Verification Co | de                   |
| Get Verification Co | de<br>Privacy Policy |
| Get Verification Co | de<br>Privacy Policy |

6.1.2 Enter mobile or mail Get Verification Code

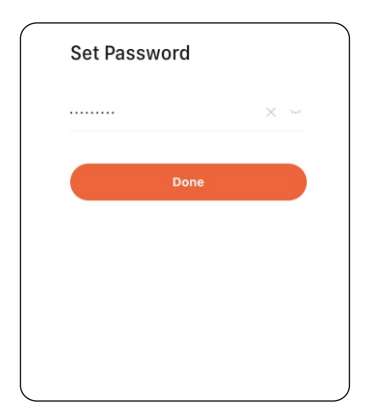

6.1.4 Set password and login

### **6.2 Intelligent Configuration**

Please run the Tuya smart APP and click "Add Device" on the right top position for auto scan:

| My Home 👻 😝                                                       | Add Device 🖂                                                                                               | Done     |
|-------------------------------------------------------------------|----------------------------------------------------------------------------------------------------|----------|
| Care Heres<br>Enjoy a cozy life<br>with ambient<br>indicators and | Searching for nearly devices. Make sure your device     has entered suring mode.  Discovering devices  Add | Added.   |
| All Devices Master Bedroom Living ····                            |                                                                                                    | Ling Kon |
| Smart Cylinder                                                    | Add Manually                                                                                               |          |
|                                                                   | Electrical Socket                                                                                          |          |
| E Cylinder                                                        | Lighting                                                                                                   |          |
|                                                                   | Sensors Plug Socket Socket<br>(BLE+Wi-Fi) (Wi-Fi) (Zigbee)                                                 |          |
| 1                                                                 | Large<br>Home                                                                                              |          |
| Smart BLE Lock 2                                                  | Small Home Socket Socket Socket<br>Appliances (BLE) (NB-IoT) (other)                                       |          |
| - Kau Bau                                                         | Kitchen Power Strip<br>Appliances                                                                          |          |
| - Key Box #                                                       | Exercise<br>& Health • VV • VV                                                                             |          |
|                                                                   | Security & Power Strip Power Strip                                                                         |          |
| Step 1                                                            | Step 2                                                                                                    | Step 3   |
| Add Device                                                        | Activate the lock                                                                                          | Done     |
|                                                                   | Click "Add"                                                                                                |          |

### **6.3 Function Description**

Under Tuya smart APP interface, you can see the features for the smart locks, such as Memeber /unlock records and settings etc.

|                                                           | 14:54 🕈                    | ni 🕈 🔳 |
|-----------------------------------------------------------|----------------------------|--------|
|                                                           | < Set                      | ângs   |
|                                                           | Password Man Card Managem. |        |
|                                                           | Smart Linkage              | >      |
|                                                           | Remote Unlocking           |        |
| Tap and Hold                                              | automatic lock switch      |        |
| to UNICEX                                                 |                            |        |
|                                                           |                            |        |
|                                                           |                            |        |
|                                                           |                            |        |
|                                                           |                            |        |
|                                                           |                            |        |
| Q No messages.                                            |                            |        |
| Aumber Manage., Unbocking Records. Smart Linkage Settings |                            |        |
|                                                           |                            |        |

#### 6.4 Add User Password

Under Tuya smart APP setting, you can click the password management and issue the password.

14:55 🕇

<

уу fens :: 🗢 🔳

Password Management

+

| 14:54 🕇      |              |                   | ::: ? ■ | ) |
|--------------|--------------|-------------------|---------|---|
| <            | Setti        | ngs               |         |   |
| ŀ            | $\Box$       | 000<br>000<br>000 |         |   |
| Password Man | Card Managem | Temporary Pas.    |         |   |
| Smart Linka  | age          |                   | >       |   |
| Remote Un    | locking      |                   |         |   |
| automatic I  | ock switch   |                   |         |   |
|              |              |                   |         |   |
|              |              |                   |         |   |
|              |              |                   |         |   |
|              |              |                   |         |   |
|              |              |                   |         |   |
|              |              |                   |         |   |
|              |              |                   |         |   |
|              |              |                   |         |   |
|              |              |                   |         |   |
| Stei         | o1:          |                   |         |   |

Click Password Management

Card Management

Administrators can set Card for themselves or otl Select the user for whom you want to set Card.

:: ? =

15:25 🕇

Select User

Jason 13425719772

<

Step2 Click "+" 14:55 4 < Add Password Save Create Password 6- to 10-Digit Password 402131 Copy

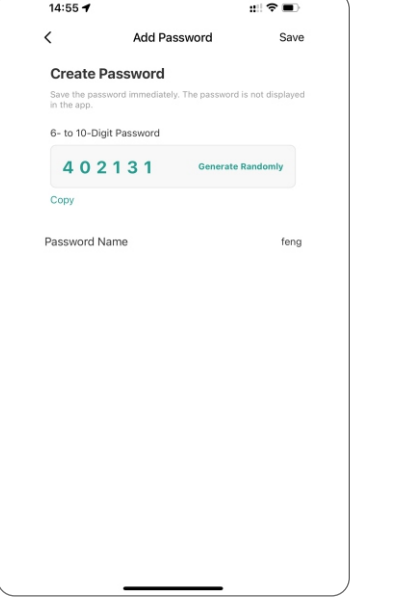

### 6.5 Add User Card

Under Tuya smart APP setting, please click the Card Management and issue the card.

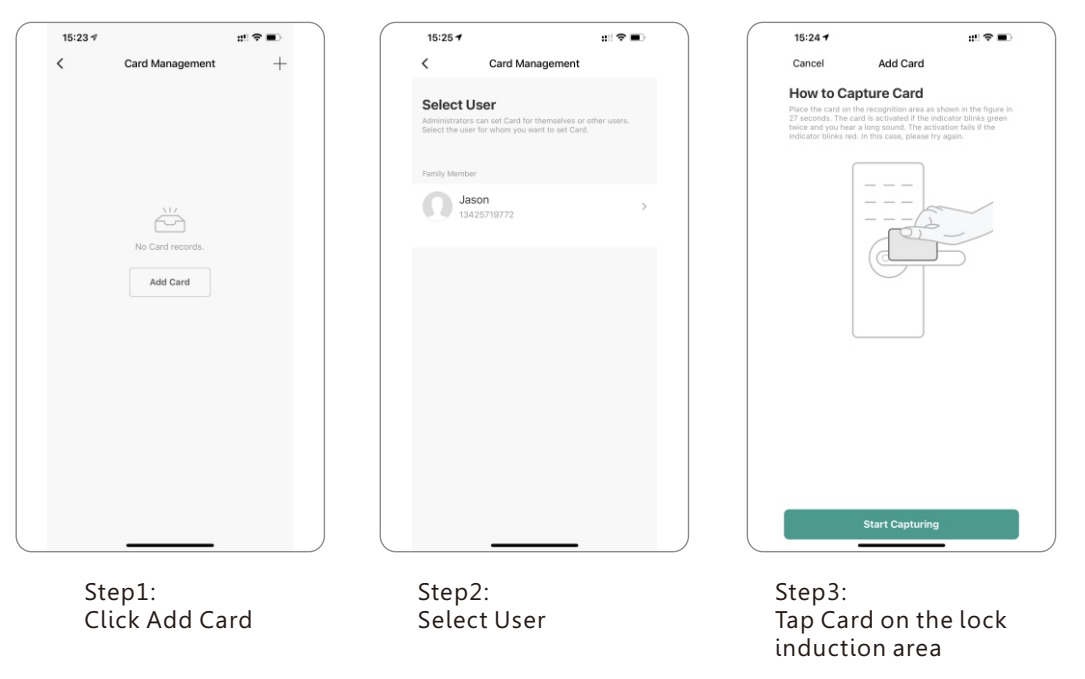

#### 6.7 Smart Linkage and Settings

Under the settings, you can click the smart linkage for more scene and more options for the features upon the using condition.

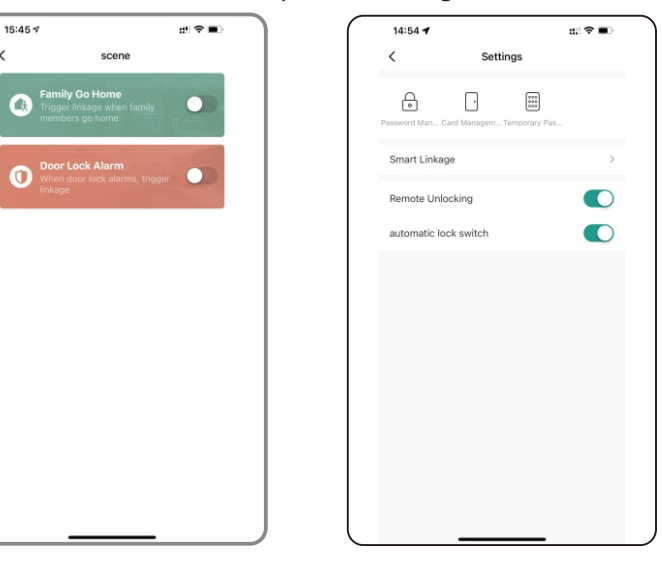

Step3: Select User Step 4: Generate Randomly 9

#### 6.8 Passage Mode

Under Tuya smart APP setting, you can tick" automatic lock switch", under this setting the lock will be in always open state, you can press default password to cancel this passage mode(123456#).

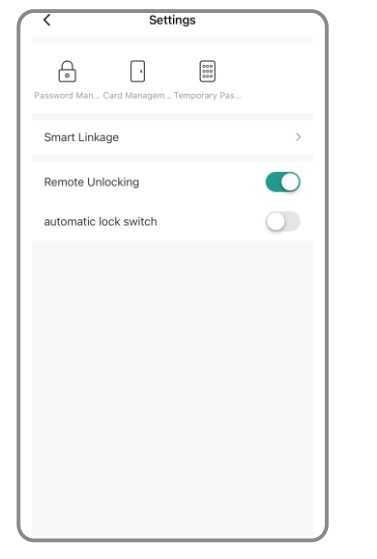

#### 7. Reset the Lock

Under Tuya smart APP setting, you can click the "**Remove Device**" to reset the lock and the lock will be set to factory state, you can press default password to unlock the lock(123456#).

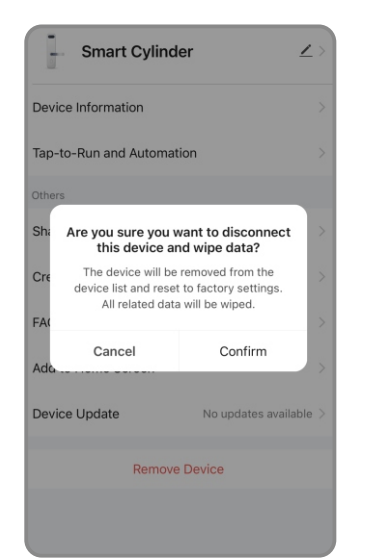

#### 8. Sales and Service Terms

- Please read the manual carefully before use!
- Limited 1-year Electronic Warranty Limited Lifetime Mechanical and Finish Warranty
- This S1 product comes with a 1-year Limited Warranty on Electronic Parts and a Limited lifetime. Mechanical and Finish Warranty against defects in materials and workmanship under normal use to the original residential user. Proof of purchase and ownership is required for the warranty to be in effect.
- Any error or question in our manual or sales term, please feel free to contact with us.
- For any wrong operation or installation to the user, we do not responsible for the duty.
- For the damage caused by anthropic factor or inevitable reason, we do not pay for the loss or maintain for free, please check our after sale service terms.
- Please do not take apart the lock if you are not technician, if necessary, please make the operations under the guide of technician.
- Notice: there maybe a little difference for product pictures with real product, please subject to our real products.